2019

# Flow Cübbe Talebi Süreci

## CÜBBE TALEBİ SÜRECİ

Cübbe talebinde bulunma koşullarını yerine getiren öğrencilerimiz (lisans/önlisans son sınıfı öğrencileri veya talep yılı mezun olan öğrenciler) başvurabilir.

Öğrenci Sayfaları'na <u>sis.bilgi.edu.tr</u> adresinden BİLGİ e-posta ve şifrenizle ile giriş yaptıktan sonra, SIS ana sayfasının sol menüsündeki <u>Diğer Linkler</u> başlığı altında bulunan <u>Flow Başvuruları</u> linkini kullanarak ilgili sayfaya ulaşabilirsiniz.

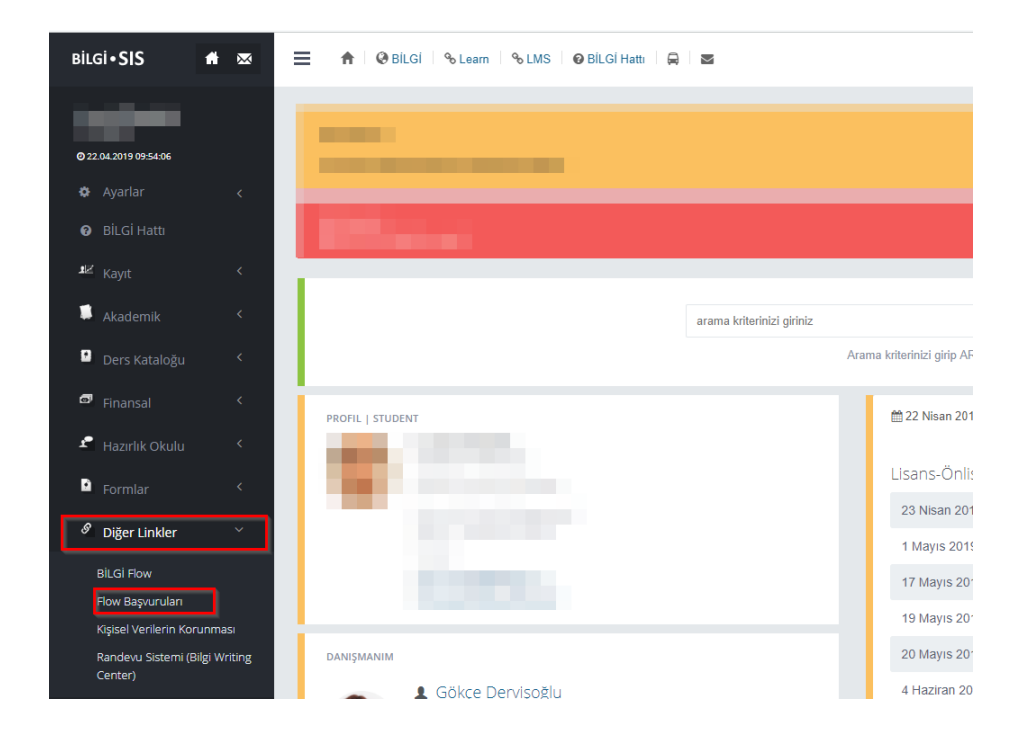

Açılan menüde **Öğrenciler** başlığı altındaki <u>Cübbe Talebi</u> linkine tıklayarak talep formuna erişebilirsiniz.

#### a) Cübbe İade Etmeyecekseniz

Zorunlu alanları doldurduktan sonra, eğer cübbe **iade etmeyecekseniz** <u>iade Bilgileri</u> alanında <u>Hayır</u> işaretleyip, <u>Gönder</u> tuşuna basarak süreci tamamlayabilirsiniz.

| istanbul                    | ✓ Gonder                                                                                                    |                                                                     |                                                                                      |                         |
|-----------------------------|----------------------------------------------------------------------------------------------------|---------------------------------------------------------------------|--------------------------------------------------------------------------------------|-------------------------|
|                             |                                                                                                    | Cubbe 1                                                             | [aleb]                                                                               | 35655<br>20 dakika ónce |
| Görovli Öğrenci Programı ^  |                                                                                                    | istanbul<br>Bilgi Ür                                                | ivarcitaci                                                                           |                         |
| Görev Tanımları             |                                                                                                    | / Digition                                                          | Talahi                                                                               |                         |
| Working Student Application |                                                                                                    | Cubber                                                              |                                                                                      |                         |
| Başvuru Durumu Kontrolü     |                                                                                                    | Cübbe talep takvimi henüz aktif değili (i                           |                                                                                      |                         |
| Dış Yatay Geçiş             |                                                                                                    |                                                                     |                                                                                      |                         |
| Hemen Başvur!               | Oğrenci Bilgileri                                                                                                    |                                                                     |                                                                                      |                         |
| Başvuru Durumu Sorgula      | Öğrenci No                                                                                                    | Ad/Soyad                                                            | Sinif                                                                                |                         |
| Öğrenciler ^                | the contract of the contract of the contract o | 80                                                                  | 80                                                                                   |                         |
| Cübbe Talebi                | Program                                                                                                    | Fakülte                                                             |                                                                                      |                         |
| Burs Başvurusu              | lletişim Bilgileri                                                                                                    |                                                                     |                                                                                      |                         |
| International Students      | E-Posta                                                                                                    | Cep Telefonu                                                        |                                                                                      |                         |
| Apply Now!                  |                                                                                                    |                                                                     |                                                                                      |                         |
| Chock Status                | Ödeme Bilgileri                                                                                                    |                                                                     |                                                                                      |                         |
| İlotişim                    |                                                                                                    |                                                                     |                                                                                      | -                       |
| İşlom Listom                | Talebinizi oluşturduktan sonra 515 öğrenci sayfanızdan Finansal                                                                                                    | Online Odeme adimiarini takip ederek Cüppe ücretinizi online olarai | « odemeniz gerekmektedir. Odeme adımı tamamlanmadan Cüppe talebiniz işleme alınmayac | aktır.                  |
| SIS'o Git                   | lade Bilgileri                                                                                                    |                                                                     |                                                                                      |                         |
| Çıkış                       | Cübbeyi lade edecek misiniz?                                                                                                    |                                                                     |                                                                                      |                         |
|                             | Hayır                                                                                                    |                                                                     |                                                                                      |                         |
|                             | Cübbe Talepleri ve Kişisel Verilerin İşlenmesi ile ilgili aşağıda linki yer                                                                                                    | alan bilgilendirme metinlerini okudum anladım.                      |                                                                                      |                         |
|                             | Cübbe Talepleri Bilgilendirme Metni<br>Kişisel Verilerin İşlenmesi Hakkında Bilgilendirme                                                                                                    |                                                                     |                                                                                      |                         |
|                             |                                                                                                    |                                                                     |                                                                                      |                         |
|                             |                                                                                                    |                                                                     |                                                                                      |                         |
|                             |                                                                                                    | 🗸 Gài                                                               | nder                                                                                 |                         |
|                             |                                                                                                    |                                                                     | _                                                                                    |                         |

#### b) Cübbe İade Edecekseniz

Cübbeyi iade edecekseniz, **<u>iade Bilgileri</u>** alanında <u>Evet</u> işaretleyin. İade yapılacak **IBAN**, **Hesap Sahibi TC Kimlik No** ve **Hesap Sahibi Ad ve Soyad** alanlarını doldurduktan sonra <u>**Gönder**</u> tuşuna basarak süreci tamamlayabilirsiniz.

| istanbul<br>Bilgi Üniversitesi | 🖌 Gönder                                                                                                    |                                                              |                                                              |                                                    |                 |
|--------------------------------|----------------------------------------------------------------------------------------------------|--------------------------------------------------------------|--------------------------------------------------------------|----------------------------------------------------|-----------------|
|                                |                                                                                                    |                                                              | Cübbe Talebi                                                 |                                                    | 35655           |
| Görevli Öğrenci Programı ^     |                                                                                                    | 4                                                            | 1                                                            |                                                    | bir dakika önce |
| Görev Tanımları                |                                                                                                    | <b>—</b>                                                     | Istanbul<br>Bilgi Üniversitesi                               |                                                    |                 |
| Working Student Application    |                                                                                                    | 1                                                            | Cübbe Talebi                                                 |                                                    |                 |
| Başvuru Durumu Kontrolü        |                                                                                                    |                                                              |                                                              |                                                    |                 |
| Dış Yatay Goçiş                |                                                                                                    |                                                              |                                                              |                                                    |                 |
| Hemen Başvur!                  | Oğrenci Bilgileri                                                                                                    |                                                              |                                                              |                                                    |                 |
| Başvuru Durumu Sorgula         | Öğrenci No                                                                                                    | Ad/Sovad                                                     |                                                              | Sinif                                              |                 |
| Öğrenciler ^                   | the contract of the contract of the contract o | (Pro)                                                        |                                                              | fini                                               |                 |
| Cübbe Talebi                   | Program                                                                                                    | Fakülte                                                      |                                                              |                                                    |                 |
| Burs Başvurusu                 | the state of the state of the s | Area .                                                       |                                                              |                                                    |                 |
| International Students ^       | İletişim Bilgileri                                                                                                    |                                                              |                                                              |                                                    |                 |
| Apply Now!                     | E-Posta                                                                                                    | Cep Telefonu                                                 |                                                              |                                                    |                 |
| Check Status                   |                                                                                                    |                                                              | ت.                                                           |                                                    |                 |
| llotişim                       | Ödeme Bilgileri                                                                                                    |                                                              |                                                              |                                                    |                 |
| İşlom Listom                   | Talebinizi oluşturduktan sonra SIS öğrenci sayfanızdan F                                                                                                    | inansal -> Online Ödeme adımlarını takip ederek Cüppe ücre   | tinizi online olarak ödemeniz gerekmektedir. Ödeme adımı tan | namlanmadan Cüppe talebiniz işleme alınmayacaktır. |                 |
| SIS'o Git                      | lade Bilgileri                                                                                                    |                                                              |                                                              |                                                    |                 |
| Çıkış                          | Cilippeul lada adarak misipit?                                                                                                    | ada Vanilacak IBAN                                           | Hasan Sabini TC Kimiik No                                    | Masan Sabibi Ad ya Soyad                           |                 |
|                                | Evet                                                                                                    |                                                              | 1                                                            | 1                                                  | 1               |
|                                | Ücret ladeniz Cübbenizi tesilm ettikten sonra 15 iş günü                                                                                                    | içerisinde yukarıda belirtmiş olduğunuz IBAN'a havale/EFT ol | larak yapılacaktır.                                          |                                                    |                 |
|                                | Cübbe Talepleri ve Kişisel Verilerin İşlenmesi ile ilgili aşağıda                                                                                                    | linki yer alan bilgilendirme metinlerini okudum anladım.     |                                                              |                                                    |                 |
|                                | <u>Cübbe Talepieri Bilgilendirme Metni</u><br>Kişisel Verilerin İşlenmesi Hakkında Bilgilendirme                                                                                                    |                                                              |                                                              |                                                    |                 |
|                                |                                                                                                    |                                                              | ✓ Gönder                                                     |                                                    |                 |

### Online Ödeme süreci

#### 1. Adım

<u>sis.bilgi.edu.tr</u> adresinden sayfanıza BİLGİ e-posta ve şifrenizle giriş yaptıktan sonra, SIS ana sayfasının sol menüsündeki <u>Finansal</u> linkine tıklayarak açılacak sayfadan <u>Online Ödeme</u> linkine basarak <u>Online Ödeme Sistemi'ne</u> ulaşabilirsiniz.

| Bilgi•SIS 📫                 |                                       | BÌLGÌ 🕆 Learn 🕆 LMS 🛛 🚱 BÌLG                                                                                                    | ai Hatti 📮 🐸              |                              |
|-----------------------------|---------------------------------------|----------------------------------------------------------------------------------------------------|---------------------------|------------------------------|
| <ul> <li>Ayarlar</li> </ul> | BILDIRIM<br>& Ders Değr               | erlendirme Anketine Katılın                                                                                                    |                           |                              |
| 😨 BİLGİ Hattı               | SYSTEM INFO<br>Bilgi SIS Test S       |                                                                                                    |                           |                              |
| ≝ Kayıt                     | <                                     |                                                                                                    |                           |                              |
| 💭 Akademik                  |                                       |                                                                                                    | arama kriterinizi giriniz |                              |
| 🔊 Ders Kataloğu             | <ul> <li>C</li> </ul>                 |                                                                                                    | Arama krite               | erinizi girip ARA butonuna b |
| Finansal                    |                                       | -                                                                                                    |                           | 🛗 26 Nisan 2019 C            |
| Ödeme 2                     |                                       | and the second second sec |                           | Lisans-Önlisar               |
| Ödeme ve Ücretler           |                                       | Construction Construction                                                                                                    |                           | 1 Mayıs 2019 Ça              |
| 💼 Uzerriki Okulu            |                                       | The Contract of Contract of Contract of Contract                                                                                                    |                           | 17 Mayıs 2019 0              |
|                             |                                       |                                                                                                    |                           | 19 Mayıs 2019 F              |
| Formlar                     | · · · · · · · · · · · · · · · · · · · |                                                                                                    |                           | 20 Mayıs 2019 F              |
| 🔗 Diğer Linkler             | < DANIŞMANIM                          |                                                                                                    |                           | 4 Haziran 2019               |
| 🔊 Kampüs Hayatı             | <                                     | A Description of the second                                                                                                    |                           | 7 Haziran 2019               |
| BT Linkleri                 | < ( )                                 | Contract of South Street Street                                                                                                    |                           | 10 Haziran 2019              |
| 🍽 Dil (Türkçe)              | <                                     | BILGI Rehber                                                                                                    |                           |                              |
|                             | BELGE TALEBI                          | angi bir duyuru mesajınız yok.                                                                                                    |                           |                              |

#### 2. Adım

Açılacak sayfadan Ödeme Konusu başlığı altında <u>Cübbe Ücreti'ni</u> seçerek ödeme işlemlerini gerçekleştirebilirsiniz.

| SIS Ana Sayfa                                    | Ödeme Konusu Seç                                                            | Yardım                    | Güvenli Çıkış       |                      |               |
|--------------------------------------------------|-----------------------------------------------------------------------------|---------------------------|---------------------|----------------------|---------------|
| ÖDEME ADIMLARI                                   | 1. Ödeme Planı 🔪 2. Öd                                                      | deme Onay >               | 3. Kart Bilgileri ) | 4. Kart Doğrulama >  | 5. Ödeme Sonv |
| ALC: NOTICE TO                                   | And a subscription of the                                                   |                           |                     |                      |               |
|                                                  |                                                                             |                           |                     |                      |               |
| S Incore                                         | Colorado Colorado Compo                                                     | and the second second     | An any Phane        | Condition (          |               |
| & jugar                                          |                                                                             | and and a                 | An also that of     | Condition 1          |               |
| Ödeme planınızı                                  | görüntülemek ve ödeme iş                                                    | lemine deva               | m etmek için lütfe  | n ödeme konusunu seç | iniz.         |
| Ödeme planınızı<br>Ödeme Konusu                  | görüntülemek ve ödeme iş<br>: Cübbe Ücreti (                                | elemine deva              | m etmek için lütfe  | n ödeme konusunu seç | șiniz.        |
| Ödeme planınızı<br>Ödeme Konusu<br>Ödeme Planını | görüntülemek ve ödeme iş<br>: Cübbe Ücreti (<br>Seçiniz<br>Görüntüle Eğitim | ilemine deva<br>Gown Fee) | m etmek için lütfe  | n ödeme konusunu seç | siniz.        |